### **INDEX**

# **Particulars**

## Page Nos.

- 1. Registration of Agency
- 2. Registration of Child Agency
- 2 to 8 9 to 18

#### **AGENCY REGISTRATION IN PFMS**

All Implementing Agencies except State Governments receiving grants directly from Government of India has to register in PFMS. Rest of the child Agencies as per the fund flow hierarchy of the Scheme will be registered after logging in to the Parent Agency. For Registering a first level agency which receive fund directly from Central Government the following procedure is followed:

Open the PFMS webpage with the URL pfms.nic in.

Click on Register Agency Hyper Link on the home page given below Log in button

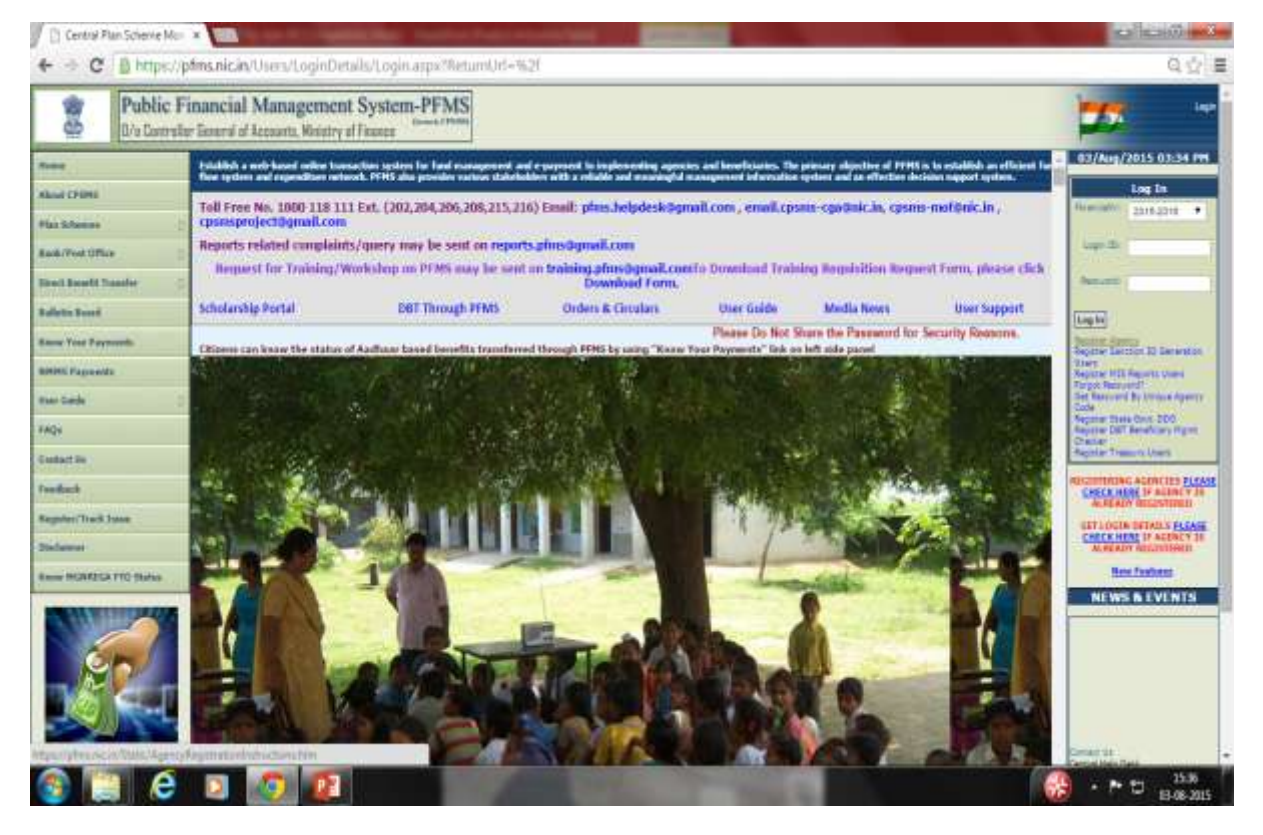

PFMS Registration page will open.

| E sppc G Unait Enail from (                                                                                                    | 🗘 🧿 Semiga 📋 Consel Plan Scheme 🖞 Welcome to C                                                                                                    | 045 🤁 Subret Complement 🔅 🗅 antel 🛪 Ampolitecol.aminte. 🗋 Ampolitecol.                                                                                                    | LISESH- Cher booking                                                                                                    |
|----------------------------------------------------------------------------------------------------|----------------------------------------------------------------------------------------------------|----------------------------------------------------------------------------------------------------|----------------------------------------------------------------------------------------------------|
| theat \$17ml                                                                                                    |                                                                                                    | Testnations                                                                                                    |                                                                                                    |
| the Schemes                                                                                                    | All fields are reactigation. Please content the conservat percent of MerganyDee<br>registration please convert the conservat Witney's Deservation. Units, a last | permant have share both one being reasons to non-the names providents. The same are sharehous information<br>any reads is managed for Again's communication with Brigham Dalame. This will be Again's Dalamits in system, is | to not addid to oth you will be reacted                                                                                                    |
| ark/Hot Office                                                                                                    | for generality sectors (C) which is interviewed for values of further to again                                                                                   | Agency Details                                                                                                    | top Dr.                                                                                                    |
| mart Boards Handle                                                                                                    |                                                                                                    |                                                                                                    | Sec.ed.                                                                                                    |
| Ware Chinesette                                                                                                    | Annual Second                                                                                                    |                                                                                                    | and the second second se |
|                                                                                                    | And Prophylication New                                                                                                    |                                                                                                    | (Legite)                                                                                                    |
| INS Paperson                                                                                                    | Bala of Registrative(DD/HH (VYYY))                                                                                                    |                                                                                                    | Papers Sector 30 December                                                                                                    |
| cotion Search Detail                                                                                                    | Registering Authority                                                                                                    |                                                                                                    | Reprie M11 Report Cont                                                                                                    |
| 94                                                                                                    | Mate of Regulations                                                                                                    | date 1                                                                                                    | Ber Derrette Be Ummen Aperty                                                                                                    |
| aufens)                                                                                                    | F2N Herakar                                                                                                    |                                                                                                    | Report of these black \$250<br>Reports (2007 Security Pages)                                                                                                    |
| and a                                                                                                    | TAN Handberr                                                                                                    |                                                                                                    | Distar<br>Repirer Treeury Users                                                                                                    |
|                                                                                                    | Block Ho/Backlog/Village/Roose Of Providence                                                                                                    |                                                                                                    | INCOMPANY AND A DATE OF A DATE                                                                                                    |
| epiter/Track home                                                                                                    | Acad/Wreet/Post Office                                                                                                    |                                                                                                    | CHECK HERE IF ACENCY IS<br>AN READY APPOINTMENT                                                                                                    |
| -lawer                                                                                                    | Anna/LocalDisc                                                                                                    |                                                                                                    | GET LOGIN DETAILS FLOAR                                                                                                    |
| NUMBERA ITO TARES                                                                                                    | Chui                                                                                                    |                                                                                                    | WARACT INCOMPANY                                                                                                    |
|                                                                                                    | - Caller                                                                                                    |                                                                                                    | New Testant                                                                                                    |
|                                                                                                    | The Local                                                                                                    | - 3460 - 7                                                                                                    | NEWS & EVENTS                                                                                                    |
| and the second second sec | Castad Passas                                                                                                    |                                                                                                    | CALENDARY, FRACT HOLD FOR ALL                                                                                                    |
|                                                                                                    |                                                                                                    |                                                                                                    | Late of Datret Visital Officers'                                                                                                    |
|                                                                                                    |                                                                                                    | (Maximum 100 sharatore with commo separated allowed))                                                                                                    | CBT Tairl, Wash I                                                                                                    |
|                                                                                                    | Alternata Floren/Hulafa Nor                                                                                                    | (Hastenen 100 standers will converse tegended allowed.)                                                                                                    | 197 fauriest property law Manual<br>Table Activity for Constitutions (con-                                                                                                    |
| Race Your Payments                                                                                                    | Enab                                                                                                    |                                                                                                    | Mark of<br>MIR Annual dation Rat Loug-Signal                                                                                                    |
| and the                                                                                                    | Walana Agenca Coder                                                                                                    |                                                                                                    | Dighai Tagnatura Binnithant Unar<br>Manual                                                                                                    |
|                                                                                                    |                                                                                                    |                                                                                                    | A CONTRACTOR AND A TOP AND A                                                                                                    |
|                                                                                                    |                                                                                                    |                                                                                                    |                                                                                                    |
|                                                                                                    | and the second                                                                                                    | hours the letters as they are about to the many above (Letters are not case sensitive)                                                                                                    |                                                                                                    |

- 1. Select an option from the **Type of Registration** dropdown list. It is mandatory field and cannot be let blank.
- 2. Type **Agency Name** in the text box provided. It is a mandatory field and maximum of 100 characters.
- 3. Type **Registration Number** in the text box provided. Registration Number is also mandatory and can contain maximum of 100 alpha numeric characters.
- 4. Type **Registering Authority** in the text box provided. It is a mandatory field and can contain maximum of 256 characters.
- 5. Enter **TIN** number in the box provided. TIN number can contain maximum 10 characters
- 6. Enter **TAN** number in the box provided. TAN number can contain maximum 10 characters.(Either of SI. Nos. 5 or 6 is required)
- 7. Enter complete address of the Agency. Address 1 is mandatory and it can contain maximum of 50 characters.
- 8. Address 2 and 3 are optional fields. Agency needs to fill these text boxes if agency's address exceeds Address 1text box.
- 9. Enter **City** name in the text box provided. City is a mandatory field and it can contain maximum 25 characters.
- 10. Select an option from the State drop down list. State is a mandatory field.
- 11. Select an option from the **District** drop down list. District is also a mandatory field.
- 12. Enter **Pin Code** in the text box provided. Pin Code is a mandatory field and it should contain exactly 6 characters.
- 13. Enter name of the **Contact Person** in the text box provided. Contact person field can contain maximum of 256 characters.
- 14. Enter phone number in the text box provided. Phone number is a mandatory field and it can contain maximum 20 characters.

- 15. Enter **Alternate Phone Number** in the text box provided. Alternate phone number is an optional field and it can contain maximum 20 characters.
- 16. Enter a valid **E mail id** in the text box provided. E mail is a mandatory field and it can contain maximum of 50 characters. Log in details of the registered agency will be sent to this e mail id only.
- 17. Type **Unique Agency Code**in the text box provided. Unique Agency Code is a mandatory field and it should contain minimum 4 and maximum of 50 characters.
- 18. Type the **Word Verification** letters in the text box provided. It is a mandatory field and agency registration process cannot be completed without filling this field.
- 19. Click Next button to proceed with the registration process.

Scheme/Bank Details web page appears on the screen

20. Type the **scheme code** in the text box for scheme or click the **Select Scheme**hyperlink. If scheme code is typed, the scheme name will appear. Select the scheme by clicking on the scheme name.

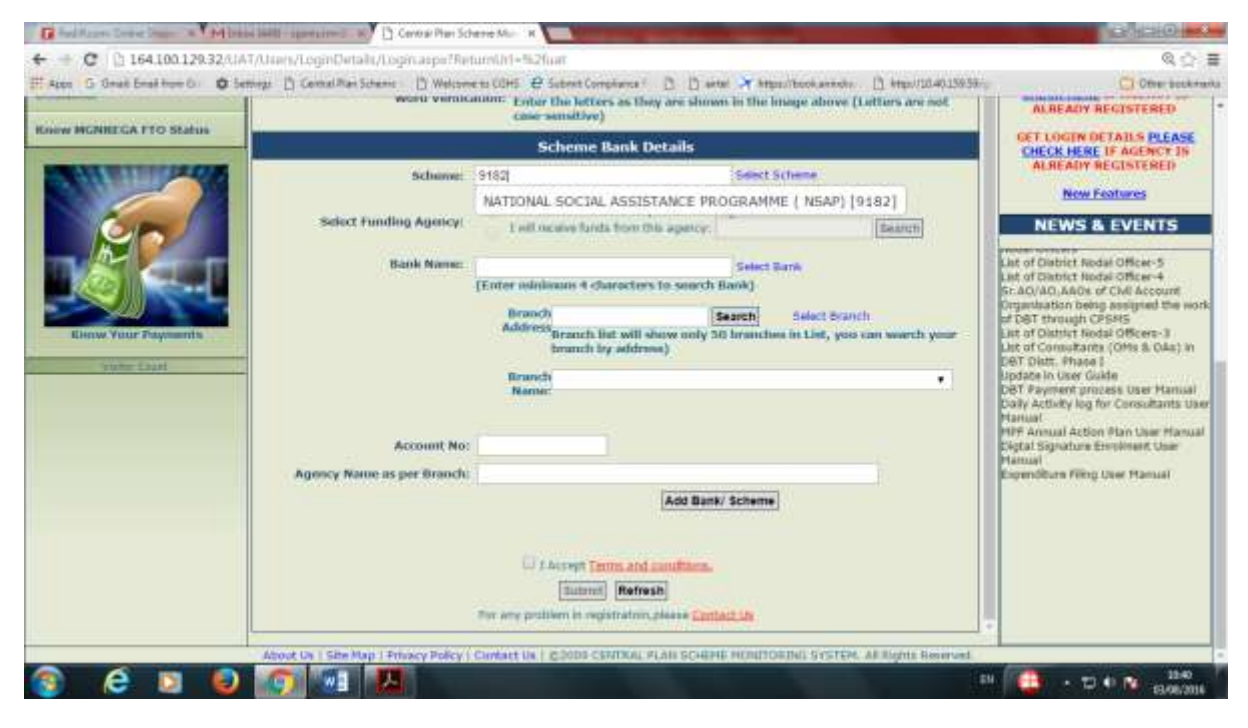

If clicked on select scheme hyperlink, the select scheme window opens on the screen

| Get At Schemen - Googe Croume                  |                                                                                   | 2 |
|------------------------------------------------|-----------------------------------------------------------------------------------|---|
| 1 164.100.129.32/JWT/Agenty/GetAllScheme.asgn  | y=&c=r300_rph8sdy_Schemes_tat8cScheme8e=r000_cph8ody_Schemes_hdSchemesI&name=agid |   |
| icheme Name                                    | Search                                                                            |   |
|                                                | Select                                                                            |   |
| LIVESTOCK CENSUS [0059]                        |                                                                                   |   |
| INTEGRATED SAMPLE SURVEY (0060)                |                                                                                   |   |
| CENTRAL CATTLE DEVELOPMENT ORGANESATION (DOLD  |                                                                                   |   |
| DIRECTORATE OF ANDMAL HEALTH (0065)            |                                                                                   |   |
| FOOD SAFETY AND TRACEABILITY [0070]            |                                                                                   |   |
| DELHI MILK SCHENE (0074)                       |                                                                                   |   |
| DAINY ENTERREHEURSHIP DEVELOPMENT SCHEME (00)  |                                                                                   |   |
| STRENGTHENING OF DATABASE AND GEOGRAPHICAL D   | NATION SYSTEM OF THE FISHERIES SECTOR (0070)                                      |   |
| NATIONAL FISHERIES DEVELOPMENT BOARD (0081)    |                                                                                   |   |
| SECRETARIAT AND ECONOMIC SERVICES (0082)       |                                                                                   |   |
| CROP SCIENCE (8095)                            |                                                                                   |   |
| HORTICULTURE [0086]                            |                                                                                   |   |
| AGRICULTURAL ENGINEERING (DOBR)                |                                                                                   |   |
| ANDMAL HUSBANDRY [0089]                        |                                                                                   |   |
| Indian faharies (0000)                         |                                                                                   |   |
| ECONOMICS STATISTICS AND HANAGEMENT (0091)     |                                                                                   |   |
| AGRICULTURAL EXTENSION [0060]                  |                                                                                   |   |
| AGRICULTURAL EDUCATION (0093)                  |                                                                                   |   |
| CENTRAL AGRICULTURAL UNIVERSITY IDHAR [0004]   |                                                                                   |   |
| NATIONAL PUNCTOR BASIC, STRATEGIC AND PRONTIES | LICATION RESEARCH IN AGRICULTURE (0097)                                           |   |
| NATIONAL AGRICULTURAL INNOVATION PROJECT (0091 |                                                                                   |   |
| CENTRAL AGRICULTURE UNIVERSITY CAU IMPHAL (009 |                                                                                   |   |
| PROMOTION OF COPYRIDHT AND IPR (0107)          |                                                                                   |   |
| STRENGTHENING OF DEPARTMENT OF AVUSH [0127]    |                                                                                   |   |

- 21. Type a scheme name in the text box provided.
- 22. Click the **Search** button. A list of all schemes matching the search criteria will appear below the search button.
- 23. Click a scheme to select it from the list.

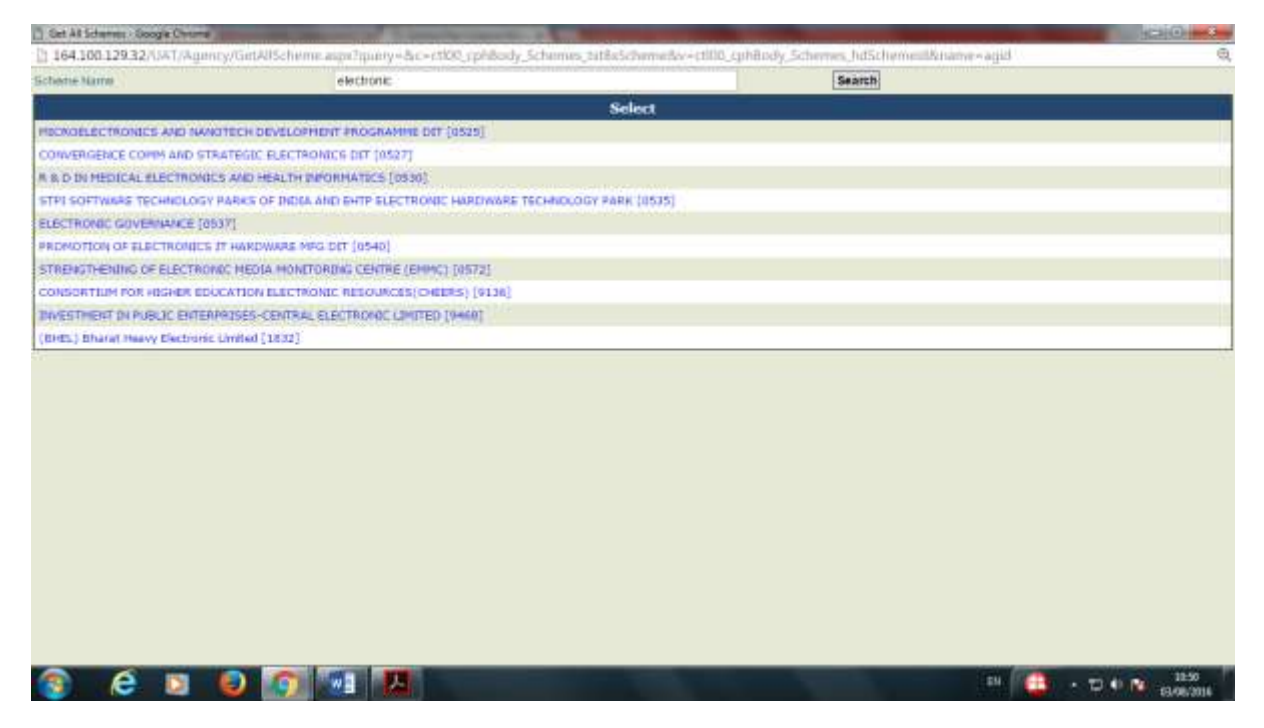

24. Type the **first 4** letter of bank name in the text box provided or click the **Select Bank** hyper link.

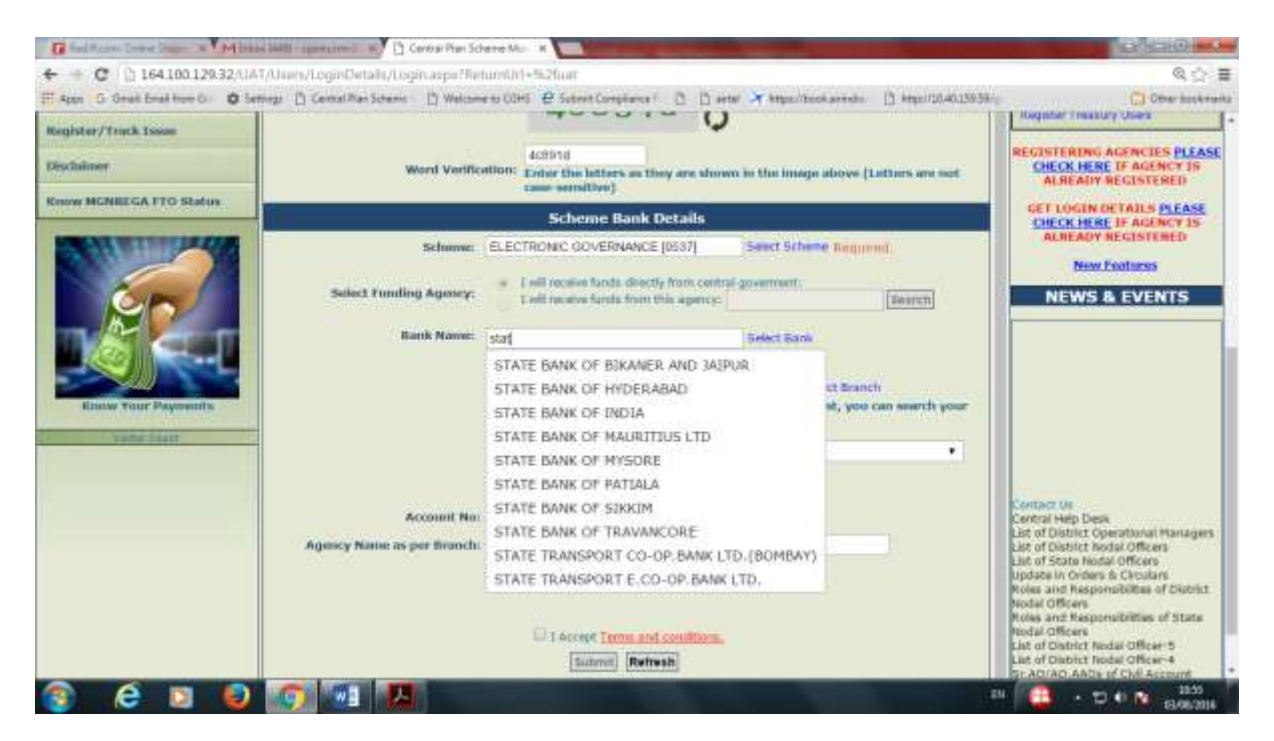

If **bank name** is typed all banks beginning with the typed letters will appear. Select the appropriate bank from the list. Alternatively, click on select bank hyper link. The following **select bank** pop up window in appear on the screen.

- 25. Type **Bank Name** in the text box provided.
- 26. Click the **Search** button.

| Bank Selection - G | 24China                                                 | Kills                                                | -) <b></b> ()    |
|--------------------|---------------------------------------------------------|------------------------------------------------------|------------------|
| 164.100 129.3      | 2/5%T/Aguncy/BankSelection.aign?q=&c=cti00_cphBindy_Ban | skBranch_tytBankBra+ct000_cphflody_BankBranch_hdBank |                  |
| Bank Name          | Indian Bank                                             | Search                                               |                  |
|                    |                                                         | Select                                               |                  |
| 34-PARGANAS CI     | ST.COOP.LMID DEV.SAVIK LTD.                             |                                                      |                  |
| S10-ARMY BASE      | WORKSHOP CR.COOP.BK.MEERUT                              |                                                      |                  |
| ANAGAN 2.PH. SP    | IDESHAR SAH BILAHMEDINAGAR                              |                                                      |                  |
| A.F. VARDHAMAN     | MAHDA) CO-OPLUBBAN BR                                   |                                                      |                  |
| A/C.GENERALSTO     | FF.CO-OP.BANK,BANGALORE                                 |                                                      |                  |
| AR BANK LIHITED    |                                                         |                                                      |                  |
| ASHDIANDAN URI     | SAN CO-OP. BK.LTD AMABAVATI                             |                                                      |                  |
| ADHONAY SAMAKI     | NE BANK LT DEGLALE PRAVARA                              |                                                      |                  |
| ABHONAV GAHAKI     | ALBANK CTD.                                             |                                                      |                  |
| ABHOVISIDDHD MA    | HEA SAN BANK NEVANITA                                   |                                                      |                  |
| ABHYUDAYA CO-      | OP BANK LTD                                             |                                                      |                  |
| ASHYUDAYA MAH      | ELA U.CO.BK.LT.CHANRIAPATNA                             |                                                      |                  |
| ARDAMAN CO-D       | URBAN BANK LTD.                                         |                                                      |                  |
| ASH AMRO BANK      |                                                         |                                                      |                  |
| ABU DHARE COMP     | MERCIAL BANK                                            |                                                      |                  |
| ACE CO-OPERATI     | VE BANK LTD. MUMBAE                                     |                                                      |                  |
| ADAJAN NAGARD      | SAMAKARI BANK LTD SURAT                                 |                                                      |                  |
| ADAMPUR PRI CO     | -OP AGH, RURAL DEV: BANK                                |                                                      |                  |
| ADARSH CO-OP I     | RBAN BANK LTD.                                          |                                                      |                  |
| ADARSH JANATA      | SAHAKARI BANK UTD.                                      |                                                      |                  |
| ADHYAPAKA CO-      | SP. BANK LTD. (PATHURALLY)                              |                                                      |                  |
| ADILABAD JILLA     | KENDRA SAHAKARI BANK (TD)                               |                                                      |                  |
| ADOOR CO-OP.U      | BAN BANK CTD.                                           |                                                      |                  |
| AGARTALA CO-DI     | URBAN BANK LTD.                                         |                                                      |                  |
| 🔋 é                |                                                         | e 🔁 - De N a                                         | 11.03<br>98,2016 |

A list of all banks matching the search criteria will appear.

27. Click a **bank** to select from the list.

| Bank Selection On | disch as                                    |                                                      | and the second second se | 12:0  |
|-------------------|---------------------------------------------|------------------------------------------------------|----------------------------------------------------------------------------------------------------|-------|
| 164.100 129.32    | PASAT/Agency/BankSelection.aipv?p+&c+ctill? | 0_cphBinfy_BankBranch_tytBankBre=ctI00_cphBody_BankB | Iranch_hdBank                                                                                                    | Q     |
| Bank Name         | Indian Benk                                 |                                                      | Search                                                                                                    |       |
| 1                 |                                             | Select                                               |                                                                                                    |       |
| INCLAN BANK       |                                             |                                                      |                                                                                                    |       |
| THOTAK HERCANTY   | LE COOP-BANK LTD LUCKNOW                    |                                                      |                                                                                                    |       |
| INDIAN OVERSEAS   | EANK                                        |                                                      |                                                                                                    |       |
| SOUTH INDIAN BA   | ARC                                         |                                                      |                                                                                                    | 5.    |
|                   |                                             |                                                      |                                                                                                    |       |
|                   |                                             |                                                      |                                                                                                    |       |
|                   |                                             |                                                      |                                                                                                    |       |
|                   |                                             |                                                      |                                                                                                    |       |
|                   |                                             |                                                      |                                                                                                    |       |
|                   |                                             |                                                      |                                                                                                    |       |
|                   |                                             |                                                      |                                                                                                    |       |
|                   |                                             |                                                      |                                                                                                    |       |
|                   |                                             |                                                      |                                                                                                    |       |
|                   |                                             |                                                      |                                                                                                    |       |
|                   |                                             |                                                      |                                                                                                    |       |
|                   |                                             |                                                      |                                                                                                    |       |
|                   |                                             |                                                      |                                                                                                    |       |
|                   |                                             |                                                      |                                                                                                    |       |
|                   |                                             |                                                      |                                                                                                    |       |
|                   |                                             |                                                      |                                                                                                    |       |
|                   |                                             |                                                      |                                                                                                    |       |
|                   |                                             |                                                      |                                                                                                    |       |
|                   |                                             |                                                      |                                                                                                    |       |
| e                 |                                             |                                                      | an 🔁 - D                                                                                                    | 11:06 |

- 28. Type **Branch Address** in the text box provided.
- 29. Click the **Search** Button. The branch name dropdown list gets updated.
- 30. Select an option from the branch name drop down list.
- 31. Enter **Account Number** in the text box provided. Account Number is a mandatory field.
- 32. Enter Agency name as per Bank record in the text box provided.
- 33. Click Add Bank/Scheme button.

|                          | case sendine)                                                                                                    |                                                                                                    | ALBEADY RECISTERED                                                                                                    |
|--------------------------|----------------------------------------------------------------------------------------------------|----------------------------------------------------------------------------------------------------|----------------------------------------------------------------------------------------------------|
| LINIW MGNREGA FTO Status | Scheme B                                                                                                    | ank Details                                                                                                    | GET LOGIN DETAILS PLEASE                                                                                                    |
| Entry for Payments       | Scheuwei ELECTRONIC GOVERN<br>Select Funding Agroscy:<br>Bank Namer<br>Bank Namer<br>Bank Namer<br>Bank Namer<br>Bank Namer<br>Benedik concuspt<br>Address Branch Schell<br>Branch Ny add<br>Branch MCVELI-I-CO | AANCE (0537) Select Scheme Regured.<br>deectly from central governant!<br>from this agency: Search<br>factors to saurch Bank<br>solect Bank Regured<br>solect Bank Regured<br>solect Bank Regured<br>Solect Bank Regured<br>Solect Bank Reg | CHECK HERE IF AGENCY IN<br>ALREADY RECISITEEN<br>New Features<br>NEWS & EVENTS<br>Induces<br>Induce in Online & Chudara<br>Roles and Respondations of State<br>Nodal Officen<br>Roles and Respondations of State<br>Nuclei Officen<br>Roles and Respondations of State<br>Nuclei Officen<br>Roles and Respondations of State<br>Nuclei Officen<br>Roles and Respondations of State<br>Nuclei Officen<br>Roles and Respondations of State<br>Nuclei Officen<br>Roles and Respondations of State<br>Nuclei Officen<br>Roles and Respondations<br>of State of Consultance<br>Dept through CPSMS<br>Like of Datatic Nodal Officer-3<br>Like of Carlindrants (Office Acad) w<br>Det Data: Phase I |
|                          | Agency Name as per Branch: MTNL corp<br>Listen Tem<br>[Butter]<br>Ten any publice in regin                                                                                                    | Add Bank/ Schenite<br>m and samifikes.<br>(Refresh)<br>Instructions Contact.up                                                                                                    | Dest Report process the Hanual<br>Dest Report process the Hanual<br>Data Report of the Hanual<br>HIF Annual Action Flan User Hanual<br>Digtal Synatrice Strukturet User<br>Hanual<br>Expenditure Filing User Hanual                                                                                                    |

The Scheme Bank details get added in the list.

34. Select the Accept Terms and conditions check box.

35. Click the **Submit** button. Saved successfully message will appear on the screen. If the Agency is receiving funds for more than one scheme, more scheme - bank details can be added.

| New MCNRECA FTO Status |        | Bank                                 | Name: InClAis BANK Select 5<br>(Enter minimum 4 charactures to sourch Bank)<br>Breach consugnt Search in<br>Address Tranch Set will show only 50 branches in a<br>branch by address)   | anii Requirmi<br>lect Branch<br>List, you can s | earch your                         | ALREADY RECISTERED<br>GET LOGIN DETAILS PLEASE<br>CHECK HERE IF AGENCY 1%<br>ALREADY RECISTERED<br>New Features                                                                                                    |
|------------------------|--------|--------------------------------------|----------------------------------------------------------------------------------------------------|-------------------------------------------------|------------------------------------|----------------------------------------------------------------------------------------------------|
| Einer Yaar Faqueente   |        | Agency Name as                       | Breach NEWDELH-CONNAUGHTCRCUS ( 6 41 of<br>Name: SewELH-CONNAUGHTCRCUS ( 6 41 of<br>NewELH-CONNAUGHT PLACE CONNAUGHT PLAC<br>Account No: 50221<br>per Breach: 50221<br>Add Bank/ Schem | INNAUGHT PL<br>CORCUS   6 41<br>E 110001   ( )  | ACE CONN +<br>CONDUCENT<br>DS )    | NEWS & EVENTS Central Help Desk List of District Operational Managem List of District Deprotonal Managem List of State Model Officers Update in Ovders & Circulars Nodel of Rependabilities of District Nodel of Rependabilities of State Nodel of Rependabilities of State Nodel of Rependabilities of State Nodel of Rependabilities of State Nodel of Rependabilities of State Nodel of Rependabilities of State Nodel of Rependabilities of State Nodel of Rependabilities of State Nodel Officers |
|                        | Action | Scheme<br>Name                       | Bank Name                                                                                                    | Account.<br>No                                  | Agency<br>Name as<br>per<br>Branch | List of District hodal Officer-5<br>List of District hodar Officer-4<br>Sr AO(AO,AAOs of CMI Account<br>Organisation being account the wo<br>of DBT through CPSNS                                                                                                    |
|                        | ×      | BLECTRONIC<br>GOVERNMENCE<br>[19577] | PERIAN BANK<br>NEWORLE-COMMUNICATERCUS   G 41 COMMANSHT PLACE<br>CONMANSHT PLACE COMMANSHT PLACE 110001   ( CBF )                                                                      | 95220                                           | HTH, corp                          | List of Consultants (OMs & Oda) in<br>DBT Dist. Phase I<br>Update in User Golde<br>DBT Rysment process User Hansal                                                                                                    |
|                        |        |                                      | M / Accept Terms and caudities.<br>[Submit] [Refresh]                                                                                                    |                                                 |                                    | Daily Activity leg for Consultants Us<br>Manual<br>MPF Annual Action Plan User Hamu<br>Digtal Signature Enrotment User<br>Planual                                                                                                    |

In this way the first level agency (Agencies receiving fund directly from Central Ministries) gets registered in PFMS. The registered agency needs to be approved by the Programme Division (PD) and the Principal Accounts Office of the Ministry concerned.

### **Registration of Child Level Agency**

All child level agencies will be registered after logging in to the parent Agency. Child Agencies can be at District, Block, Panchayat or Village level according the fund flow hierarchy of the scheme. For registering a child agency, the funding/parent agency will log in.

1. Select **Agency Registration** under **Agency** to open the child agency registration window.

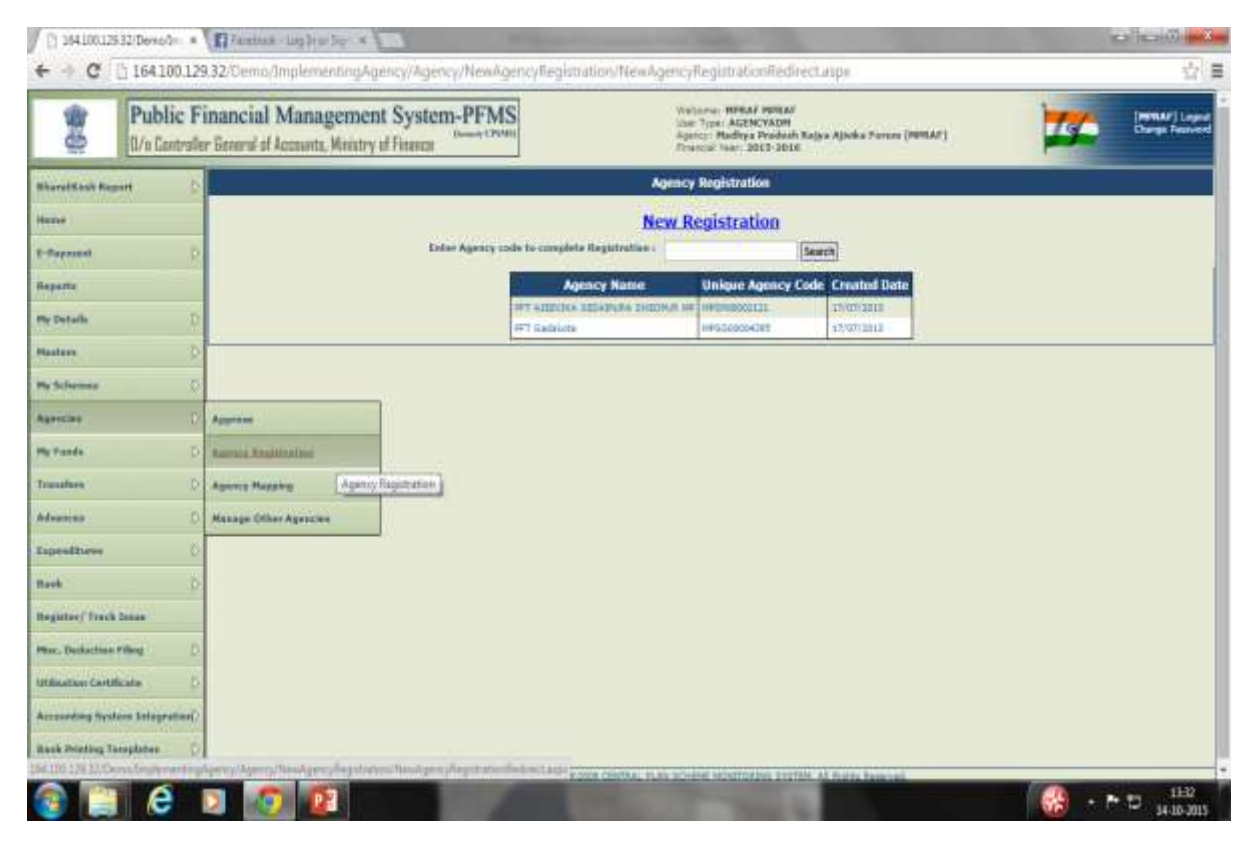

- Click New Registration to open the Scheme/s Institution types. Institution type is configured in the system and appear on selection of level of the agency to be registered.
- 3. Select the **hierarchy level** of the agency to be registered like District, Block or Panchayat.

| [] 19410012           | 2532/Devic@= ×      | Annua - Lug brus Ser - 4                                                     | of the name of the Name of Street, or other                                                                                                    | 16340 <b>- 6</b>               |
|-----------------------|---------------------|------------------------------------------------------------------------------|----------------------------------------------------------------------------------------------------|--------------------------------|
| € → C                 | 凸 164 100 12        | 9.32/Demo/ImplementingAgency/Agency/NewAgencyRe                              | sglotration/SchemeWiseInstitutionType.aspx                                                                                                    | Q.1                            |
| 64                    | Public F            | inancial Management System-PFMS<br>or Baural of Jecounts, Wristry of Finance | Walianne, HARAF HRIAF<br>Unit Train, AGENCARD<br>Agenter, Madhya Fasadah Rajan Ajaka Fasaar (MRRAF)<br>Agenter, Mahya Fasadah Rajan Ajaka Fasaar (MRRAF)<br>Romanar Tao 2015-2018 | (MRAF) Lague<br>Dauge Research |
| Ubaratical Ba         | and D               |                                                                              | Scheme Wise Institution Type                                                                                                    |                                |
|                       |                     |                                                                              | Please Click On Institution Type                                                                                                    |                                |
| E-Paperent<br>Reports | 5                   |                                                                              | NATIONAL RURAL LIVELEHOOD MESSION (NIEM)<br>Institution Type<br>2015 Fold United States                                                                                           |                                |
| the Darkalle          |                     |                                                                              | Data is the Rural Low Road Manager                                                                                                    |                                |
| - Contraction         |                     |                                                                              | Whee Ogacianian                                                                                                    |                                |
| Plastare .            |                     |                                                                              | NATIONAL REPAIL LIVELINGOD RESSION CS                                                                                                    |                                |
| The Software          | 9                   |                                                                              | Date Famil Line Intel Filmint                                                                                                    |                                |
| Agencian              |                     |                                                                              | District Renal Lowillocot Manian                                                                                                    |                                |
| My Fords              | D                   | 5                                                                            |                                                                                                    |                                |
| Transform             | P                   |                                                                              |                                                                                                    |                                |
| Administra 1          | P                   |                                                                              |                                                                                                    |                                |
| Condition.            | 0                   |                                                                              |                                                                                                    |                                |
| Reck /                | 0                   |                                                                              |                                                                                                    |                                |
| Register/Trac         | k Dirice :          |                                                                              |                                                                                                    |                                |
| Bat. Dellarfie        |                     |                                                                              |                                                                                                    |                                |
|                       |                     |                                                                              |                                                                                                    |                                |
|                       | ancaca              |                                                                              |                                                                                                    |                                |
| Accounting By         | itars Tetagrafice() |                                                                              |                                                                                                    |                                |
| Bank Prinking 1       | Tarreplation D      |                                                                              |                                                                                                    |                                |
| 1                     | e                   | 2 🧔 😰                                                                        | a i soon seistaa kaa lee ee keliintee alliinta (i heta barra).                                                                                                    | - P 5 11-8                     |

First page of the registration form will open.

- 4. Type **Agency Name** in the text box provided. It is a mandatory field and maximum of 100 characters.
- 5. Type **Registration Number** in the text box provided. Registration Number is also mandatory and can contain maximum of 100 alpha numeric characters.
- 6. Type **Registering Authority** in the text box provided. It is a mandatory field and can contain maximum of 256 characters.
- 7. Enter **TIN** number in the box provided. TIN number can contain maximum 10 characters
- 8. Enter **TAN** number in the box provided. TAN number can contain maximum 10 characters.(Either of SI. Nos. 5 or 6 is required). If neither TIN or TAN is available click on the **Not Required** check box.
- 9. the **State** drop down list will get auto populated as the parent agency is already mapped with the State.
- 10. Select an option from the **District** drop down list. District is also a mandatory field.
- 11. Select the geographical location of the agency as Rural or Urban by clicking the Rural

  Urban button. The geographical location will be displayed as Taluka, Town and

  Ward in case of Urban and Block, Panchayat and Village in case of Rural.
- 12. Select **Taluka/Block** from the drop down list. Taluka/Block is mandatory if the agency exist at this level.
- 13. Select **Town/Panchayat** from the drop down list. Town/Panchayat is mandatory if the agency exist at this level.

- 14. Select **Ward/Village** from the drop down list. Ward/Village is mandatory if the agency exist at this level.
- 15. Enter **Pin Code** in the text box provided. Pin Code is a mandatory field and it should contain exactly 6 characters.
- 16. Enter complete address of the Agency. Enter **Block/Building/Village** etc. at the first box. This is a mandatory field.
- 17. Enter Road/Street/Post Office in the second box
- 18. Enter Area/Locality in the third box. This is a mandatory field
- 19. Enter **City** name in the text box provided. City is a mandatory field and it can contain maximum 25 characters.
- 20. Enter name of the **Contact Person** in the text box provided. Contact person field can contain maximum of 256 characters.
- 21. Enter phone number in the text box provided. Phone number is a mandatory field and it can contain maximum 20 characters.
- 22. Enter **Mobile Number** in the text box provided. Mobile phone number is an optional field and it can contain maximum 20 characters.
- 23. Enter a valid **E mail id** in the text box provided. E mail is a mandatory field and it can contain maximum of 50 characters. Log in details of the registered agency will be sent to this e mail id only.
- 24. Type the **Word Verification** letters in the text box provided. It is a mandatory field and agency registration process cannot be completed without filling this field.
- 25. Click Save and Continue button to save the first page of registration process.

| Hanage Payment Advice                                                                                                    | -D-  | the second second                          |                           | Agene        | y Registration Datails                    |              |
|----------------------------------------------------------------------------------------------------|------|--------------------------------------------|---------------------------|--------------|-------------------------------------------|--------------|
|                                                                                                    | 11   | Agency/Sostilution Type:                   | Registered Secrety (Gov   | rt, Autom    | seeman Body)                              |              |
| Agency                                                                                                    | R    | Agency Name                                | annu ti                   |              |                                           |              |
| Bannada -                                                                                                    |      | Act/Registration No.                       | 12345-54                  | _            |                                           |              |
| (clours)                                                                                                    |      | Data of Registration(DD/HH/YYYY):          | 12/07/02/12               | 1            |                                           |              |
| Hy Details                                                                                                    | D    | Registering Authority:                     | Bord of everals           |              |                                           |              |
|                                                                                                    |      | State of Regularities:                     | HERALA                    | •            |                                           |              |
| Hasters                                                                                                    | - 9  | TIR Russber                                | nie                       |              | Cites Reported                            |              |
| Hy Schermen                                                                                                    | D    | TAN Mundure                                |                           |              | Cited Reported                            |              |
| and the second second sec | -    | a toport                                   |                           | Agency       | Office Address Details                    |              |
| Agurcian                                                                                                    | 0    | State/UT)                                  | HORN, A                   | 4            |                                           |              |
| and and the second second second second second second second second second second second second second second s                                                                                                    | R    | District                                   | THRUVANANTHAPURAN         | ٠            |                                           |              |
| riy Fands                                                                                                    | - Y. | Harral/Urbani                              | C Ratal Worker            |              |                                           |              |
| Transfers                                                                                                    | 0    | Talukar                                    | -Salect-                  |              |                                           |              |
|                                                                                                    | -    | Town                                       | -Delect-                  |              |                                           |              |
| hévances                                                                                                    | P    | Wards                                      | -Select-                  | 121          |                                           |              |
| 450,000,000                                                                                                    | 1    | Pin Cadeo                                  | 675825                    |              |                                           |              |
| Expenditures                                                                                                    | - 8  | Block No/Building/Village/Name Of Premiase | OMMU THERUSAWANTHAPS      | RAV          |                                           |              |
| Barrh                                                                                                    | D    | Rand/Street/Past Office:                   | COMMU THERUY WORKYTHAPS   | IRAN.        |                                           |              |
|                                                                                                    | -    | Area/Lacality:                             | CRIMU THERUVANANTHAR      | (RAM         |                                           |              |
| Minc. Deductions filling                                                                                                    | P    | City                                       | THERUSWAWTHAPURAM         |              |                                           |              |
| Prostant Reserve                                                                                                    |      | See March 1997                             |                           | Aur          | ncy Contact Details                       |              |
| Cranta Parsen                                                                                                    |      | Contact Persons                            | CREED THERE WARNAWTHAP    | JRAU         |                                           |              |
| Bank Swinting Templates                                                                                                    | 0    | Plane No.                                  | 033 - 656808              | 1000         |                                           |              |
|                                                                                                    |      |                                            | (Phanes Poundany Diarting | g with Att   | D Code). Machine Phone number 11 days     |              |
| Excel Data Upload                                                                                                    | 0    | Nublie Nas +91                             | Hastman Holdle numb       | or 10 digi   | la la la la la la la la la la la la la l  |              |
| Station in constrained without                                                                                                    | 100  | Emails                                     | valignic.in               | THE PARTY OF |                                           |              |
| Cumina Experimenter Filled                                                                                                    | 12   |                                            | 1. Anist                  | 1.15         |                                           |              |
|                                                                                                    |      |                                            | 03100                     | 20.          | 8                                         |              |
|                                                                                                    |      |                                            | 1 Martine M               | 361          |                                           |              |
|                                                                                                    |      | Word Verification                          | 431444                    |              |                                           |              |
|                                                                                                    |      |                                            | Enter the letters as the  | Control      | we be the image above (Latters are not ca | er senative) |
|                                                                                                    |      |                                            | seve and continue         | CONCEL       | CMI .                                     |              |

On saving the first page a Unique Registration Code generated by the system will pop up which is to be noted by the user.

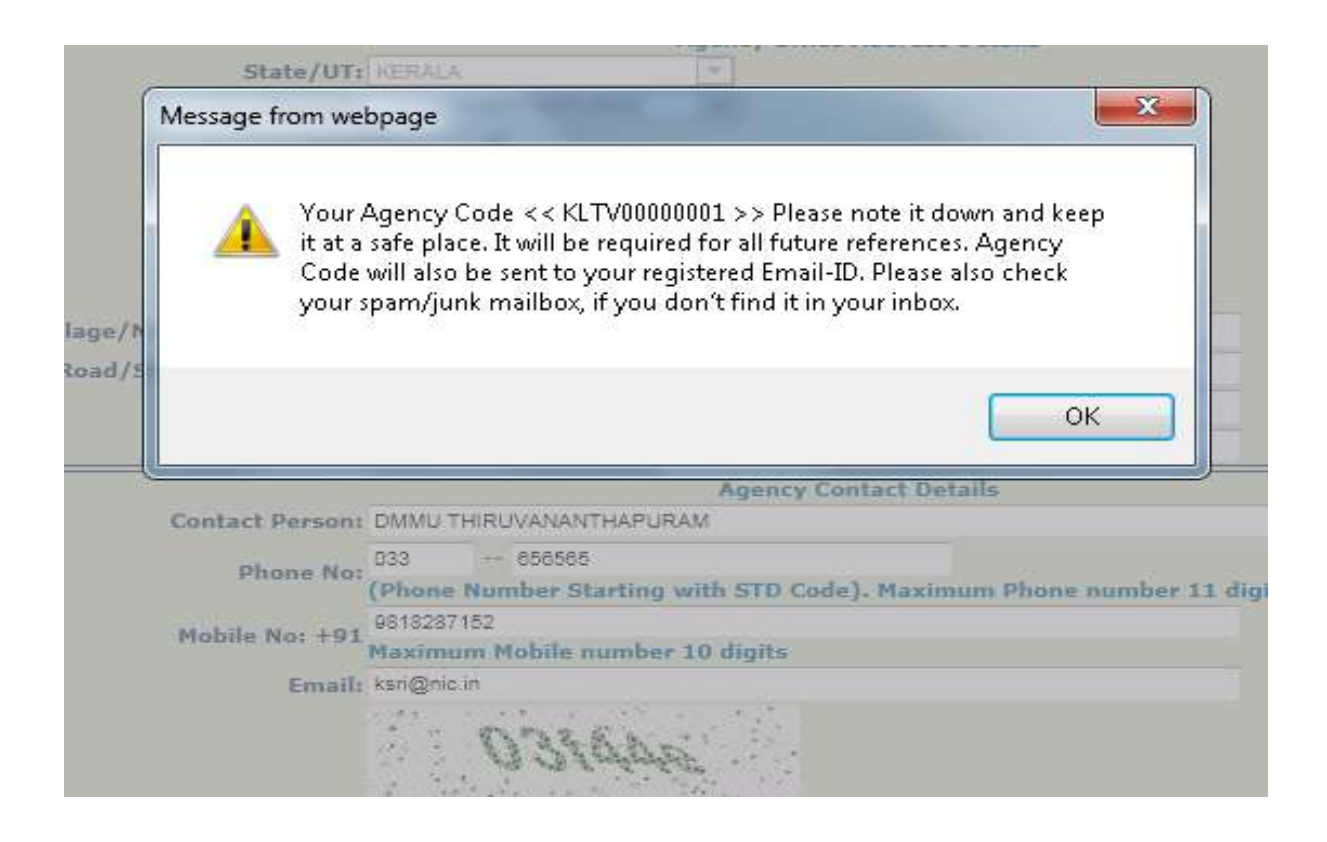

Click OK to open the second page of registration. Here the child agency has to select the funding agency to indicate the source of fund to the agency.

- 26. Select the **Administrative/Funding Agency** level as State, District, Block etc. as the case may be from the drop down list. All agencies registered at the level selected as per the fund flow hierarchy of the scheme will be populated in the Select Agency drop down list.
- 27. Select the **Funding Agency** from the drop down list.

| € + € © 1641001293                                                            | <b>1</b> 000<br>2/0141 | el Hall - guerner 2 K/ 🖸 164200.120.30.047.6+pi 🗶 💶 💷 💷 💷 💷 💷 💷 💷 💷 💷 💷 💷 💷 💷                                                                                                    | 10 <b>- 3</b> |
|-------------------------------------------------------------------------------|------------------------|----------------------------------------------------------------------------------------------------|---------------|
| T Append G. Christ Errad House C.                                             | o ter<br>roller        | In the Constraint of Accounts, Ministry of Finances                                                                                                    | Personal      |
| RharatKosh Report                                                             | D                      | Agency Details                                                                                                    |               |
| Home<br>E-Payment<br>Health Module                                            | 0 0                    | Agency Name: differ<br>Agency Type: State Government PSIN<br>Agency Code: ARCIN0004755<br>Scheme: SUBSIDY FOR REC RGGVY POWER<br>TestBukkos State Agency<br>Type                                                                                                    |               |
| Reports                                                                       |                        | Agency Scheme Location, Contact and Funding Agency Details                                                                                                    |               |
| Implementing Agrocy<br>Agency Mester Data<br>Agency Schemes<br>Other Agencies | 0000                   | Agency Scheme Location Details<br>Bural/Urban: * Rural © Urban<br>Inglementation Level: STATE DISCOMS +<br>State: DENTINAL ALLEN: +<br>District: CENTRAL AGEN: +                                                                                                    |               |
| Multiple DET OSC Signatory                                                    | -                      | Cantact Details of Scheme Hanager                                                                                                    |               |
| Finds                                                                         | P                      | Phone No: 011.235485<br>Mobile No: +93 997115230                                                                                                    |               |
| Fund Transfers                                                                | P                      | Email: dk.pgjredffraal.com                                                                                                    |               |
| Fund Advances<br>Schume Allocation                                            | 0 0                    | Einding Institutions / Agencies from where your opency monives fund     Administrative / Funding CENTRAL AGENCIES      CENTRAL AGENCIES     CENTRAL AGENCIES     CENTRAL AGE |               |
| 3 é 🛛 I                                                                       | Ð                      | - D + D + N                                                                                                    | 12.17         |

- 28. Click on **Add Fund Agency** button to show the funding agency details in a grid. If the agency is receiving fund from more than one level or agency more level and agency can be added.
- 29. Click **Save and Continue** to proceed to the third page of registration.

| and university where A       | -Dis | the D Country on Property Count of Chair Country Country of D and A submy processings (D submy Concernance)                                                            | CI COLE SECON |
|------------------------------|------|----------------------------------------------------------------------------------------------------|---------------|
| Agency Master Data           | D    | Implementation Level Court Incourt +                                                                                                    |               |
| Agency Schemes               | D    | Mater: CONTRAL AGEN                                                                                                    |               |
| Other Agencies               | P    | Bastrict: CENTRAL AGEN: +                                                                                                    |               |
| Multiple DBT DSC Signatory   |      | Contact Details of Scheme Manager<br>Contact Personil atoms                                                                                                    |               |
| Familia                      | D    | Phone Not 011-225485<br>Mobile Net +91 U071118240                                                                                                    |               |
| Fund Transfers               | D    | tunali: di p@redifinal.com                                                                                                    | -             |
| Finit Advances               | P    | Funding Institutions /Agencies from where your agency incolves fund<br>Administrative / Funding CENTRAL AGENCIES + CENTRAL AGENCIES RECL - RURAL ELECTREPORTOR CORPORA | TONI .        |
| Scheme Alkstation            | D    | Search Funding Agency                                                                                                    | WEAK AND THE  |
| Fund Expenditures            | D    | Add Funding Agency<br>Scheme Name Funding Agency Lovel Funding Agency Name                                                                                             | Action        |
| Barik                        | D    | BUBGIDY FOR HEC RGOVY POWER CENTRAL AGENCIES RECL-HURAL ELECTRIFICATION CONFORATION LT                                                                                 | 0 ×           |
| Register/ Track Issue        |      | Save and continue                                                                                                    |               |
| Tax Deduction Filing         | P    |                                                                                                    |               |
| INTEL INCOME PROPERTY AND    | P    |                                                                                                    |               |
| ATTIMACTOR CAPTINGER         | -    |                                                                                                    |               |
| Accounting System Integratio | 0.00 |                                                                                                    |               |

30. Type the **first 4** letter of bank name in the text box provided or click the **Select Bank** hyper link.

| Register/ Track Issue                                                                                                    | SUBSIDY FOR REC RGGVY<br>POWER | CENTRAL AGENCIES                                     | RECL RURAL ELECTRIFICATIO                                                | N CORPORATION                               | ×          |
|----------------------------------------------------------------------------------------------------|--------------------------------|------------------------------------------------------|--------------------------------------------------------------------------|---------------------------------------------|------------|
| Fax Deduction Filing                                                                                                    |                                | Save an                                              | f continue                                                               |                                             |            |
| Itilisation Certificate                                                                                                    |                                | Agency B                                             | ank Details                                                              |                                             |            |
| A CONTRACTOR OF A CONTRACTOR OFTA CONTRACTOR OFTA CONTRACTOR OFTA CONTRACTOR O | Bank Name:                     | india                                                |                                                                          | Select Bank                                 |            |
| Accounting System Integration) Bank Printing Templates                                                                                                    | Account No:                    | INDIA POST (Y)<br>INDIAN BANK (Y)<br>INDIAN MERCANTI | LE COOP.BANK LTD LUCKNOV                                                 | "                                           |            |
|                                                                                                    |                                | INDIAN OVERSEAS                                      | BANK (Y)                                                                 |                                             |            |
|                                                                                                    |                                | Agency User                                          | Login Details                                                            |                                             |            |
|                                                                                                    | Password                       |                                                      |                                                                          |                                             |            |
|                                                                                                    | Confirm Password               | (Password must contain<br>should contain elphanun    | minimum 6 characters and maximum<br>senc and at least one spaecial chara | m 15 characters. Pas<br>cter like [@#\$%^&* | nowal<br>1 |
|                                                                                                    |                                | U I Accept Ter                                       | ms and conditions.                                                       |                                             |            |
|                                                                                                    |                                | Butsmit Downloar                                     | Agency Code Exit                                                         |                                             |            |
|                                                                                                    |                                |                                                      |                                                                          |                                             |            |

If **bank name** is typed all banks beginning with the typed letters will appear. Select the appropriate bank from the list. Alternatively, click on select bank hyper link. The following **select bank** pop up window in appear on the screen.

- 31. Type **Bank Name** in the text box provided.
- 32. Click the **Search** button.

| Bank Selection - G | segle Cherry                              | The second second second second second second second second second second second second second second second s |                  | Hato -                                           |
|--------------------|-------------------------------------------|----------------------------------------------------------------------------------------------------|------------------|--------------------------------------------------|
| 164.100.129.3      | 2/GAT/Agency/BankSelection.aspx?q=&c=cH00 | cphBinly_BankBranch_tytBankBra-ct100_cphBody_Ba                                                                | eskBranch_hdBank | Q,                                               |
| Baok Name          | Indian Bank                               |                                                                                                    | Search           | 1                                                |
| Ϋ́                 |                                           | Select                                                                                                    |                  | <u> </u>                                         |
| 34-PARGANAS CI     | ST.COOK.LAND DEV.SAVECTD.                 |                                                                                                    |                  |                                                  |
| S10-ARMY BASE      | WORKSHOP CR. COOP. BK. MEERUT             |                                                                                                    |                  |                                                  |
| ANAGAN 2.01.5      | EKSHAK SAH BILAHREDINAGAR                 |                                                                                                    |                  |                                                  |
| A.F. YARDHAMAN     | MAHDA) CO-OP.LEBAN BR                     |                                                                                                    |                  |                                                  |
| A/C.GENEAALSTD     | FF.CO-OP.BANK, BANGALORE                  |                                                                                                    |                  |                                                  |
| AR BANK LIHITED    |                                           |                                                                                                    |                  |                                                  |
| ASHOWNDAN URI      | SAN CO-OF, EK, LTD: AMABAVATI             |                                                                                                    |                  |                                                  |
| ADHONAY SAMAKI     | NE BANK LT EBOLALI PRAVARA                |                                                                                                    |                  |                                                  |
| ASHENAV SAHAKI     | ARI BANK LTD.                             |                                                                                                    |                  |                                                  |
| ABHOVISTOCHE MA    | HEA SAN BANK NEVANITA                     |                                                                                                    |                  |                                                  |
| ABHYUDAYA CO-      | OP BANK CTD                               |                                                                                                    |                  |                                                  |
| ASHYUDAYA MAH      | BLA U.CO.BK.LT.CHANNAPATNA                |                                                                                                    |                  |                                                  |
| ARRAMAN CO-D       | URBAN BANK LTD.                           |                                                                                                    |                  |                                                  |
| ASH AMRO BANK      |                                           |                                                                                                    |                  |                                                  |
| ABU DHARE COMP     | WRITHL BANK                               |                                                                                                    |                  |                                                  |
| ACE CO-OPERATI     | VE BANK LTD, MUMBAE                       |                                                                                                    |                  |                                                  |
| ADASAN NAGARD      | SAMAKARI BANK LTD SURAT                   |                                                                                                    |                  |                                                  |
| ADAMPUR PRI CO     | OP AGE, BURAL DEV BANK                    |                                                                                                    |                  |                                                  |
| ADARSH CO-OP I     | RBAN BANK LTD.                            |                                                                                                    |                  |                                                  |
| ADARSH JANATA      | SAHAKARI BANK LTD.                        |                                                                                                    |                  |                                                  |
| ADHYAPAKA CO-      | 3P. BANK LTD. (PATHURALLY)                |                                                                                                    |                  |                                                  |
| ADDABAD JILLA      | KENDRA SAHAKARI BANK (TD)                 |                                                                                                    |                  |                                                  |
| ADOOR CO-OP.U      | BAN BANK CTD.                             |                                                                                                    |                  |                                                  |
| AGARTALA CO-DI     | URBAN BANK LTD.                           |                                                                                                    |                  |                                                  |
| ී ළ                | D 🕗 🕥 🚳 🔼                                 | the second second second second second second second second second second second second second second second s | EM 🚺 + 🖯         | 11.03<br>(1) (1) (1) (1) (1) (1) (1) (1) (1) (1) |

A list of all banks matching the search criteria will appear.

33. Click a **bank** to select from the list.

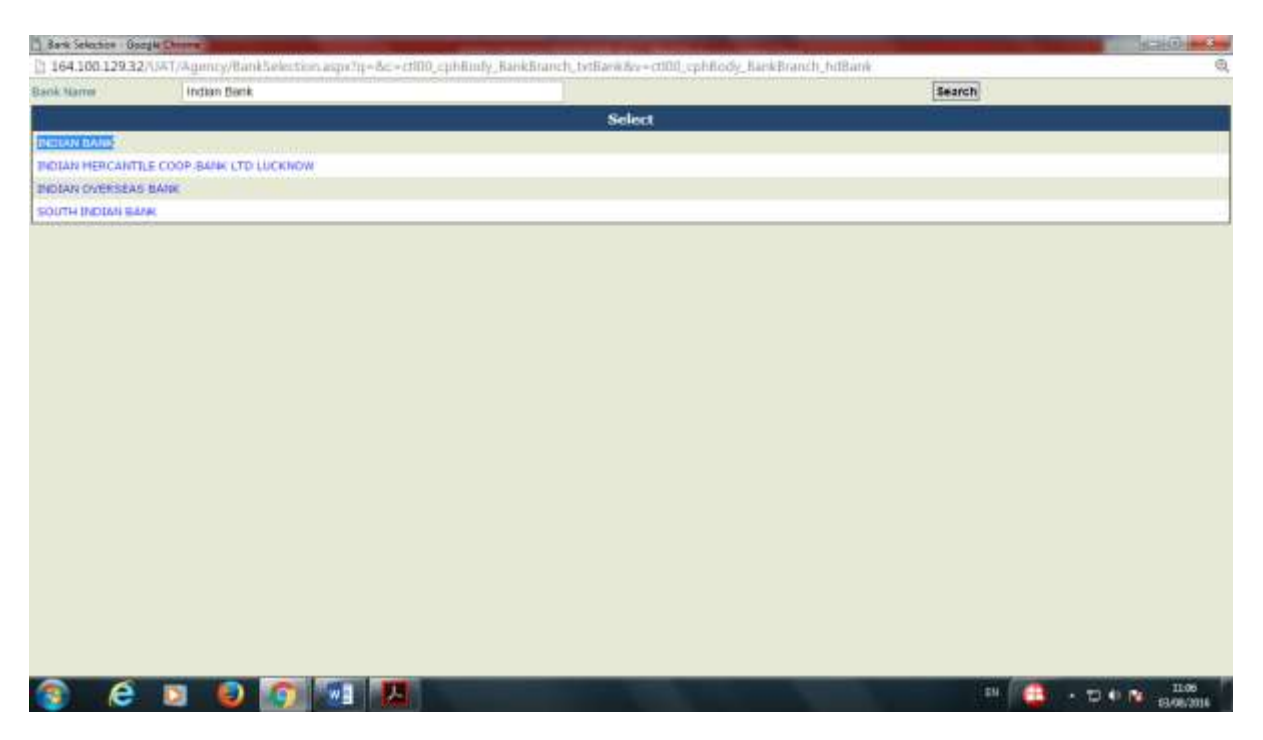

- 34. Enter **Account Number** in the text box provided. Account Number is a mandatory field.
- 35. Click Add Bank Account button.

| and a state of the state of the | Agency Bank Details              |                                        |                                      |                                                              |                                              |                   |  |  |  |  |
|----------------------------------------------------------------------------------------------------|----------------------------------|----------------------------------------|--------------------------------------|--------------------------------------------------------------|----------------------------------------------|-------------------|--|--|--|--|
| Accounting System Integration() Bank Printing Trimplates                                                                                                    | Bank Nan<br>Account              | Select Bank                            |                                      |                                                              |                                              |                   |  |  |  |  |
|                                                                                                    |                                  |                                        |                                      | Add Bank Account                                             |                                              |                   |  |  |  |  |
|                                                                                                    | Scheme Name                      | Bank<br>Name                           | Account<br>No                        | Add / Edit<br>Component                                      | View<br>Component                            | Action            |  |  |  |  |
|                                                                                                    | SUBSIDY FOR REC REGYY<br>POWER   | INDIAN BANK                            | 110000002                            | Add / Edit Component                                         | View Component                               | 0                 |  |  |  |  |
|                                                                                                    |                                  | Agency User Login Details              |                                      |                                                              |                                              |                   |  |  |  |  |
|                                                                                                    | Passw<br>Confirm Passw           | ord:<br>(Password<br>should co<br>ord) | l must contain m<br>Itari alphanumer | immum 6 characters and may<br>sc and at least one spaecial c | umun 15 characters.<br>varacter like [@#\$%* | Password<br>'8.*] |  |  |  |  |
|                                                                                                    | C ( Accept Terms and conditions, |                                        |                                      |                                                              |                                              |                   |  |  |  |  |
|                                                                                                    | Submit Download Agency Code Exit |                                        |                                      |                                                              |                                              |                   |  |  |  |  |
|                                                                                                    |                                  | Edd hours                              | orbiern in recentr                   | atom elease Contact Lis                                      |                                              |                   |  |  |  |  |

- 36. The Bank details get added in the page. If the Agency is receiving funds for more than one scheme, more scheme bank details can be added.
- 37. Click Add/Edit Component hyper link.

A window listing all components of the scheme will pop up. Select all or the required components to be mapped with the bank account from the component list by selecting the check box/s.

38. Click **Save** button to map the component/s with the bank account.

| 1 104/100/158/35/09/100/biologing/biologics/selfuri/Annies2 | and the second second s<br>Second second second second second second second second second second second second second second second second second second second second second second second second second second second second second second second second second second second s<br>Second second sec<br>second second second second second second second second second second second second second second second second second second second second second second second second second second second second second second second second second sec |
|-------------------------------------------------------------|----------------------------------------------------------------------------------------------------|
|                                                             | SUBSIDY FOR REC RGGVY POWER                                                                                                    |
| 14                                                          |                                                                                                    |
| - Loon                                                      | C O'50's Service Charges/Service Tax on Service Char                                                                                                    |
| Subsidy for Installation of Sign Board                      | REC Agency Charges                                                                                                    |
| El Subsidy for Quality Monitoring                           | Capital Subsidy (Infra/BPL)                                                                                                    |
| Subsidy for Others (Franchisee, Advertisement etc.)         | Others                                                                                                    |
| E SPU's Overhead Charges                                    |                                                                                                    |
| -                                                           |                                                                                                    |
| Save                                                        |                                                                                                    |
|                                                             |                                                                                                    |
|                                                             |                                                                                                    |
|                                                             |                                                                                                    |
|                                                             |                                                                                                    |
|                                                             |                                                                                                    |
|                                                             |                                                                                                    |
|                                                             |                                                                                                    |
|                                                             |                                                                                                    |
|                                                             |                                                                                                    |
|                                                             |                                                                                                    |
|                                                             |                                                                                                    |
|                                                             |                                                                                                    |
|                                                             |                                                                                                    |

- 39. Give a **User name** for log in in the box provided
- 40. Give a **Password** for log in in the box provided. The password should contain minimum 6 characters and a maximum of 15 characters and should have alpha numeric and at least 1 special character.
- 41. **Confirm Password** in the box provided.
- 42. Select the Accept Terms and conditions check box.
- 43. Click the **Submit** button. Agency details saved successfully and pending for approval. Details will be sent to email address message will appear on the screen.

| G and Asses Desce Desce 1 M Desce Sell - spectres 3 M C 164293. | 29.82/UAT/5+p+ H                                            |                                         |
|-----------------------------------------------------------------|-------------------------------------------------------------|-----------------------------------------|
| + + X C 164.100.129.32/AIAT/ImplementingAgency/Agenc            | /NewAgencyRegistration/AgencyRegistrationStep2.apx25tep2+28 | Agency=UIR2ENPDSYy25mAtMoL+LxQ%EdHilte® |
| III Apon G. Grad Brathon Gr. 🛛 Jemogr 🖞 Constituei Scheme 🛛 🖄   | 164.100.129.32 says: * **********************************   | 🗋 implif0.40.15938/a                    |
|                                                                 |                                                             |                                         |
|                                                                 |                                                             |                                         |
|                                                                 |                                                             |                                         |
| Anothering feet and                                             |                                                             |                                         |
| 🔞 😂 🖬 🗐 🔝 🖬 🚺                                                   |                                                             | EN 1237 • 12 • 1237                     |

The Funding/Parent Agency will approve the child agency to complete the registration process.

44. Funding Agency will select **Approve** from under the **Agency** menu.

| -                   | Public F<br>0/a Controlle | inancial Management System-PFMS<br>or lineral of Accounts, Writtry of Finance                                                                | Telesrer HARAF NEWAF<br>tele Type AddWCADH<br>Oprovi Naddw Dwiedu Reges Ajoka Ferens (NMAF)<br>Practal Teler 2015-2010 | Charge Face |
|---------------------|---------------------------|----------------------------------------------------------------------------------------------------|----------------------------------------------------------------------------------------------------|-------------|
| BaratRock Reput     | 6 6                       |                                                                                                    | MPRAF MPRAF                                                                                                    |             |
| 1142 C              |                           |                                                                                                    |                                                                                                    |             |
| Payment             | D                         |                                                                                                    |                                                                                                    |             |
| aperts              |                           | The following failing strengt the surveyory of Agence according to at<br>the stateds of Agence in a states. Clock on the corresponding state | antice and topic. To find not oftail a particular status reason, take your revise post the defice sprea. To find<br>at |             |
| te Details          | P                         |                                                                                                    |                                                                                                    |             |
| Salara .            | ø                         | Agency Type                                                                                                    | No.of Agency                                                                                                    |             |
| y Schemen           | 6                         | Samuel Aperaz                                                                                                    | 8                                                                                                    |             |
| persites .          | 0                         | (Angent)                                                                                                    | Mapped Agency                                                                                                    |             |
| ý Pasda .           | Þ                         | Auguste Other Agencies                                                                                                    |                                                                                                    |             |
| anders .            | D                         | Agency Madaling                                                                                                    | ncy Bank Account Validation Status                                                                                     |             |
| daaarea             | D                         | Rasage Other Agencies                                                                                                    |                                                                                                    |             |
| spenditures         | D                         |                                                                                                    |                                                                                                    |             |
| enk                 | D                         |                                                                                                    |                                                                                                    |             |
| egistant Track Is   | -                         |                                                                                                    |                                                                                                    |             |
| Inc. Deduction FI   | <b>B</b> 0                |                                                                                                    |                                                                                                    |             |
| tilikatian Cantific | he D                      |                                                                                                    |                                                                                                    |             |
| müntli Färsana      |                           |                                                                                                    |                                                                                                    |             |
| an and any strates  | antegration?              | and the second second second second second second second second second second second second second second second                             |                                                                                                    |             |

All agencies created by parent agency pending for approval will be listed on selecting approve option.

| Apps G. Grad Enal how G. Ø Sett |    | Cornel Plai Scheric         | D Web | ameta COHS @ System         | t Compliance ( 🗋 🗋 antal 🤅    | 🕈 https://book.articlic | [] http://10.40.159.5 | ν <sub>e</sub>  | C Other Book                  |
|---------------------------------|----|-----------------------------|-------|-----------------------------|-------------------------------|-------------------------|-----------------------|-----------------|-------------------------------|
| IharatKosh Report               | Ð  | Annex Registration Approval |       |                             |                               |                         |                       |                 |                               |
| lome                            |    |                             |       |                             | - gener nego                  |                         | ur                    |                 |                               |
| Payment                         | Ŕ  |                             | 34    | Agency Status:              | Pending Agency Appro          |                         |                       |                 |                               |
| ealth Module                    | Ð  |                             |       | Аденсу Туре:                | -All-                         | •                       |                       |                 |                               |
| eports                          |    |                             |       | Agency Name:                |                               |                         |                       |                 |                               |
| uplementing Agency              | Ð  |                             |       | Unique Codes                |                               |                         |                       |                 |                               |
| gency Master Data               | :D |                             |       |                             | Search                        | Cancel                  |                       |                 |                               |
| gency Schemes                   | D  |                             |       |                             |                               | -                       |                       |                 |                               |
| ther Agencies                   | Þ  | Agency<br>Name              |       | Agency<br>Type              | Contact Detail                | Unique<br>Code          | Created<br>By         | Created<br>Date | Agency<br>Status              |
| ultiple DBT DSC Signatory       |    | <u>alfder</u>               |       | State<br>Dovernment<br>PSDs | eteere<br>dk.g@rediffmail.com | APGU00004755            | recladm               | 03/98/2016      | Pending<br>Agency<br>Approval |
| ands                            | D  | -                           |       |                             | 011-235485                    |                         |                       |                 |                               |
| ind Transfers                   | Ø  |                             |       |                             |                               |                         |                       |                 |                               |
| and Advances                    | D  |                             |       |                             |                               |                         |                       |                 |                               |

- 45. Click on the Agency Name hyper link to open the child agency registration details.
- 46. Verify the details and click on the check box to select scheme and bank details for approval.
- 47. Click **Approve** button to approve Agency. Alternatively click **Reject** button for rejecting agency.

|                                                                                                    | A billingh D country an strategi D white                                                                        | see o cons e steres                                                                                                    | roublance. T             | T was in autoroperation                                                                                                    | [] autorotorectionant                           | Ci con stress                                                                                                    |
|----------------------------------------------------------------------------------------------------|----------------------------------------------------------------------------------------------------|----------------------------------------------------------------------------------------------------|--------------------------|----------------------------------------------------------------------------------------------------|-------------------------------------------------|----------------------------------------------------------------------------------------------------|
| Public Financial<br>D/s Scientific Sciented of                                                                                                    | Management System-PFMS                                                                                          |                                                                                                    | Lare                     | Loren Missel Kanal Aught<br>- True AUDHCADH<br>- BARAL INDONETLATION CONTRIBUTION<br>- BARAL INDONETLATION CONTRIBUTION<br>- BARAL INDONETLATION                                                                                                    | n.co.                                           |                                                                                                    |
| termine based                                                                                                    |                                                                                                    |                                                                                                    |                          |                                                                                                    |                                                 | and the second second se |
|                                                                                                    |                                                                                                    |                                                                                                    | New Agency Re            | petiation - Sparsed                                                                                                    |                                                 |                                                                                                    |
| Augurer 12                                                                                                    | 1910                                                                                                    |                                                                                                    |                          |                                                                                                    |                                                 |                                                                                                    |
|                                                                                                    |                                                                                                    | And Description of the                                                                                                    |                          |                                                                                                    |                                                 |                                                                                                    |
| 111 I I I I I I I I I I I I I I I I I I                                                                                                    | Antonio                                                                                                    | the Real House of Street Street                                                                                                    |                          |                                                                                                    |                                                 |                                                                                                    |
| 10.00                                                                                                    | Reg during the                                                                                                  | Analy 11110                                                                                                    |                          |                                                                                                    |                                                 |                                                                                                    |
| and the state of the state of t |                                                                                                    | Edd No.                                                                                                    |                          |                                                                                                    |                                                 |                                                                                                    |
| apress Parater State                                                                                                    |                                                                                                    | AMC THE                                                                                                    |                          |                                                                                                    |                                                 |                                                                                                    |
| Agency Sciences                                                                                                    | Martin Ster ( Building / 11 log(), Second 19 ( Nr                                                               |                                                                                                    |                          |                                                                                                    |                                                 |                                                                                                    |
| the barrow 12                                                                                                    | Read, Westerney                                                                                                 | Officer 215                                                                                                    |                          |                                                                                                    |                                                 |                                                                                                    |
| Automatica and a state alignment of                                                                                                    | tends                                                                                                    | And a lot of the lot of the lot o |                          |                                                                                                    |                                                 |                                                                                                    |
|                                                                                                    |                                                                                                    | 100.00                                                                                                    |                          |                                                                                                    |                                                 |                                                                                                    |
|                                                                                                    |                                                                                                    | BAR STREET                                                                                                    |                          |                                                                                                    |                                                 |                                                                                                    |
| Las turders                                                                                                    | 1                                                                                                    | Addam Allian                                                                                                    |                          |                                                                                                    |                                                 |                                                                                                    |
| And binorms                                                                                                    | Termet                                                                                                    | States into a                                                                                                    |                          |                                                                                                    |                                                 |                                                                                                    |
| Alterna Manadan .                                                                                                    |                                                                                                    | Press Arrente                                                                                                    |                          |                                                                                                    |                                                 |                                                                                                    |
| And Surgery 7-                                                                                                    | Alternative Printer, Print                                                                                      | in mer mitraditet.                                                                                                    |                          |                                                                                                    |                                                 |                                                                                                    |
|                                                                                                    |                                                                                                    | Bash Paratheren                                                                                                    |                          |                                                                                                    |                                                 |                                                                                                    |
| and and there have                                                                                                    | Things Specify                                                                                                  | toe summitte                                                                                                    |                          |                                                                                                    |                                                 |                                                                                                    |
|                                                                                                    | fair real                                                                                                    | Refer Training Station Internet                                                                                                    |                          |                                                                                                    |                                                 |                                                                                                    |
|                                                                                                    | Particular                                                                                                    | parte                                                                                                    |                          |                                                                                                    |                                                 |                                                                                                    |
| Could be listed as                                                                                                    |                                                                                                    | mater                                                                                                    |                          |                                                                                                    |                                                 |                                                                                                    |
| sound of the Lings of the                                                                                                    | Provide the second second second second second second second second second second second second second second s | a second                                                                                                    | The second second second |                                                                                                    | Provide and and and and and and and and and and | -                                                                                                    |
| to a Proting Surgeont                                                                                                    |                                                                                                    |                                                                                                    |                          | and the state of the state of t | 0.00000000                                      | State                                                                                                    |
|                                                                                                    | THE PART OF BELLEVILLE                                                                                          | Second and a                                                                                                    | -                        |                                                                                                    | Madrid April 1                                  |                                                                                                    |
| harmon                                                                                                    |                                                                                                    |                                                                                                    | and the second           | Second Second                                                                                                    |                                                 |                                                                                                    |

This completes the Child Agency registration process.